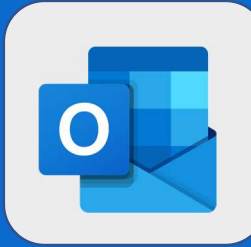

## Outlook :modifier les horaires de travail par défaut

Une fois connecté au webmail, cliquez sur la **roue crantée** présente en haut à droite de l'interface puis sur **Calendrier**.

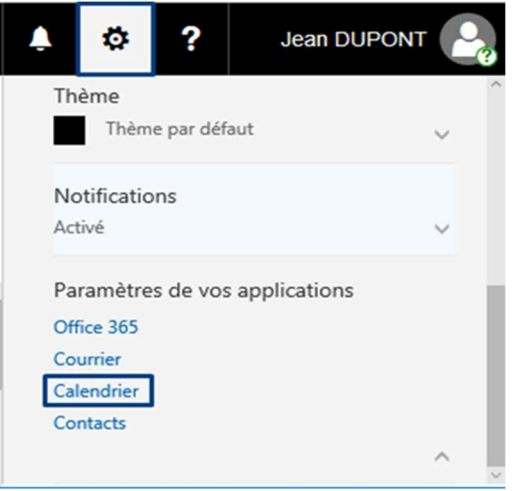

2

Cliquez maintenant sur **Apparence du calendrier** puis configurez vos heures de travail. Dans l'exemple ci-dessous, l'heure de début est à 7h00 et l'heure de fin d'une journée à 19h00.

| Raccourcis                                       | Enregistrer X Ignorer                            |
|--------------------------------------------------|--------------------------------------------------|
| <ul> <li>Courrier</li> <li>Calendrier</li> </ul> | Apparence du calendrier                          |
| <ul> <li>Personnalisation</li> </ul>             | Choisissez l'apparence de votre calendrier.      |
| Apparence du calendrier                          | Afficher la semaine de travail en tant que :     |
| Météo                                            | 🗌 dim. ✔ lun. ✔ mar. ✔ mer. ✔ jeu. ✔ ven. 🗌 sam. |
| <ul> <li>Traitement automatique</li> </ul>       |                                                  |
| Événements du courrier                           | Définissez vos heures de travail.                |
| Invitations                                      | Heure de début 07:00 👻 Heure de fin 19:00 👻      |
| <ul> <li>Notifications</li> </ul>                |                                                  |